# CONSTANCIA DE RENDIMIENTO ACADÉMICO UNRN

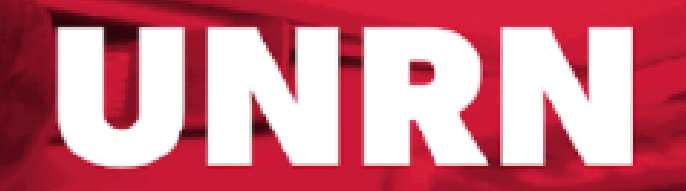

Universidad Nacional de **Río Negro** 

### f 0 y |unrionegro

# Ya se encuentra disponible en el SIU Guaraní la emisión de la constancia de Rendimiento Académico.

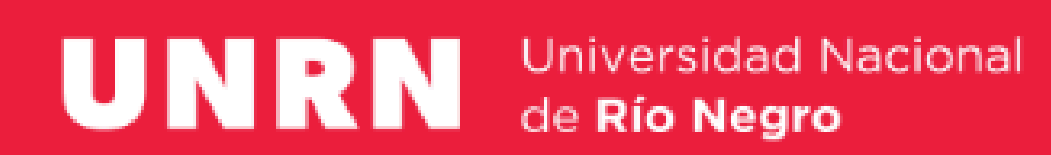

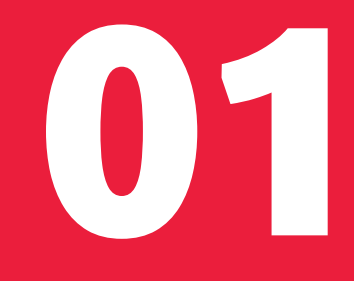

### Con esta funcionalidad el sistema emite el documento con un código QR o de validación que permite garantizar la autenticidad del mismo.

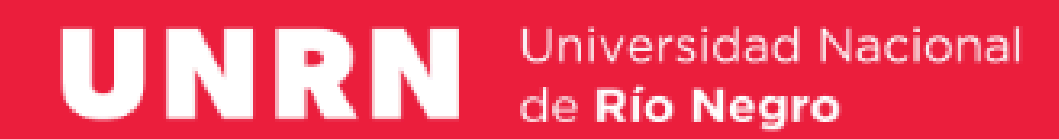

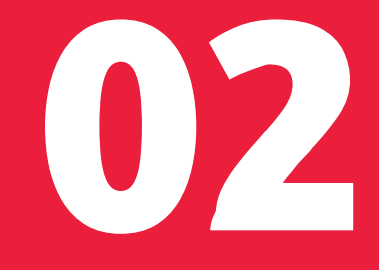

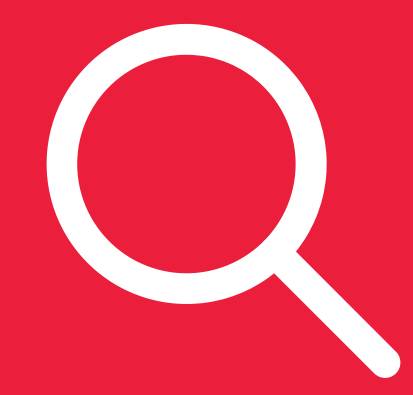

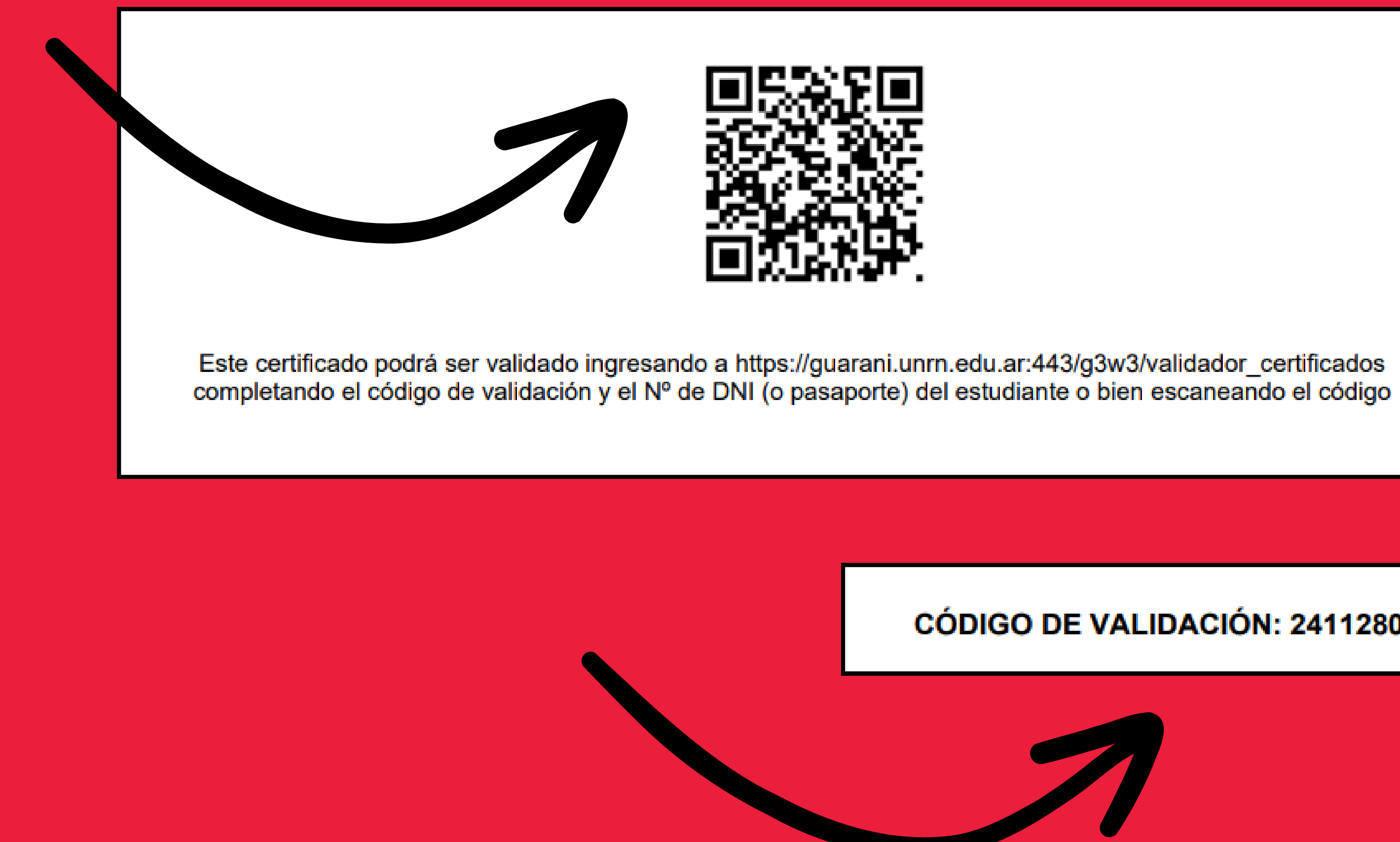

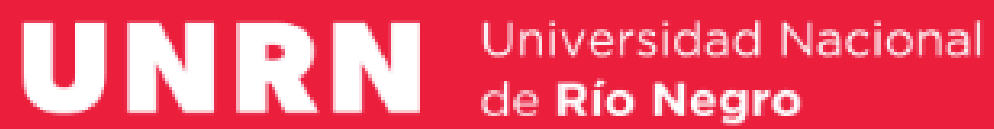

### CÓDIGO DE VALIDACIÓN: 24112809212756

# ¿Cómo descargarlo?

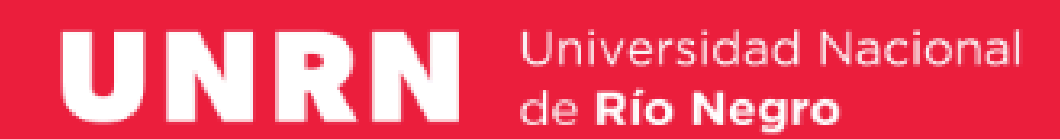

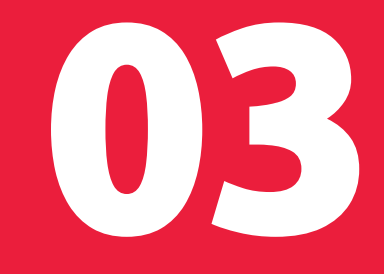

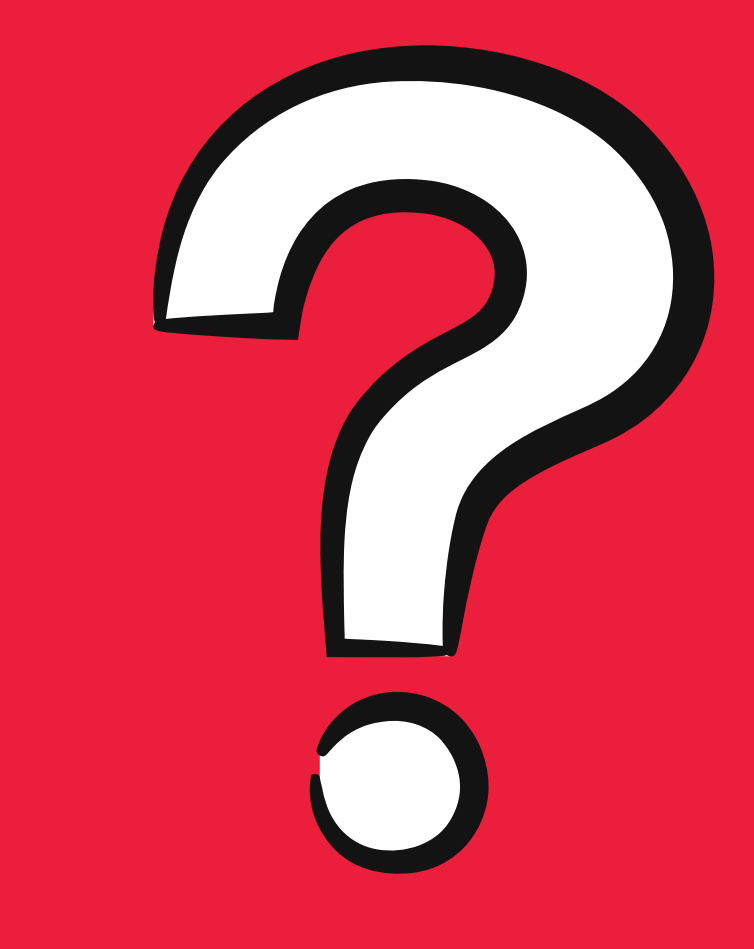

# Pasos

### Ingresar con usuario y contraseña a <u>SIU Guaraní</u>. Ir a la Sección "Trámites", opción "Solicitar Constancias y Certificados".

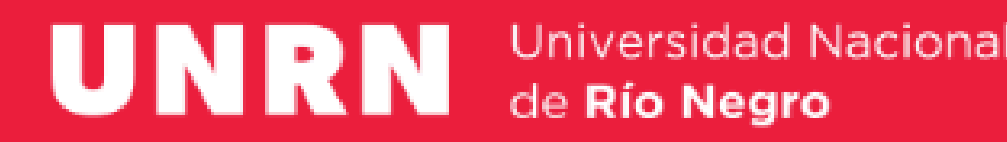

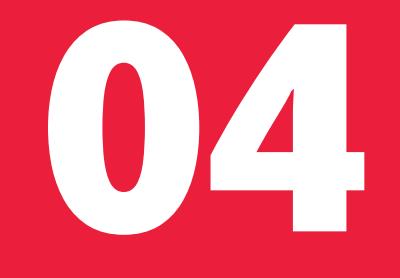

El sistema mostrará el listado de solicitudes previas con tu historial y, arriba a la derecha, la opción "Nueva solicitud".

Allí podrás elegir la constancia y definir la cantidad de copias que necesites indicando ante quien lo presentarás (este campo es obligatorio).

Al momento de "Guardar", se generará el documento en formato PDF que podrás descargar desde el listado de solicitudes.

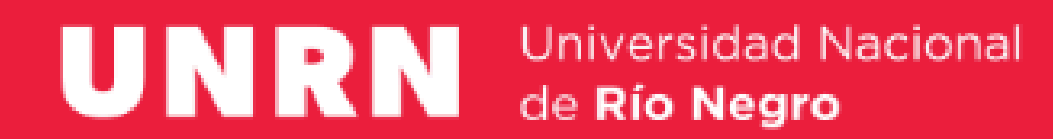

|     | Inscripción a Materias        | Inscripción a Exámenes | Reportes - | Encuestas - | Trámites 👻 | Mis datos personales | Cursos | Perfil: Alumno 🔻 |  |
|-----|-------------------------------|------------------------|------------|-------------|------------|----------------------|--------|------------------|--|
|     | • • •                         |                        |            |             |            |                      |        |                  |  |
|     | Solicitar co                  | nstancias              |            |             |            |                      |        |                  |  |
|     | Constancia (*) S              | seleccione             |            |             |            | ~                    |        | Copias (*) V     |  |
|     | Presentar a (*) Quie          | en corresponda         |            |             |            |                      |        |                  |  |
|     |                               |                        |            |             |            |                      |        | Guardar Volver   |  |
|     |                               |                        |            |             |            |                      |        |                  |  |
|     |                               |                        |            |             |            |                      |        |                  |  |
|     |                               |                        |            |             |            |                      |        |                  |  |
|     |                               |                        |            |             |            |                      |        |                  |  |
|     |                               |                        |            |             |            |                      |        |                  |  |
|     |                               |                        |            |             |            |                      |        |                  |  |
| UNR | Universid<br>de <b>Río Ne</b> | ad Nacional            |            |             |            |                      |        |                  |  |

# Usa tu celular y escaneá el código QR para validar tu constancia.

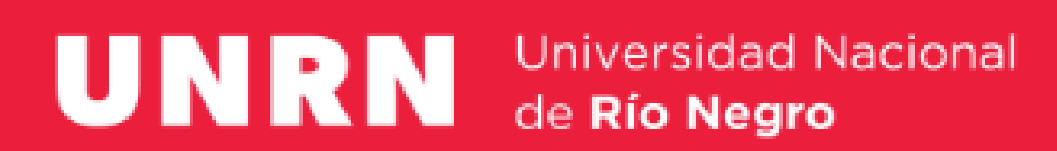

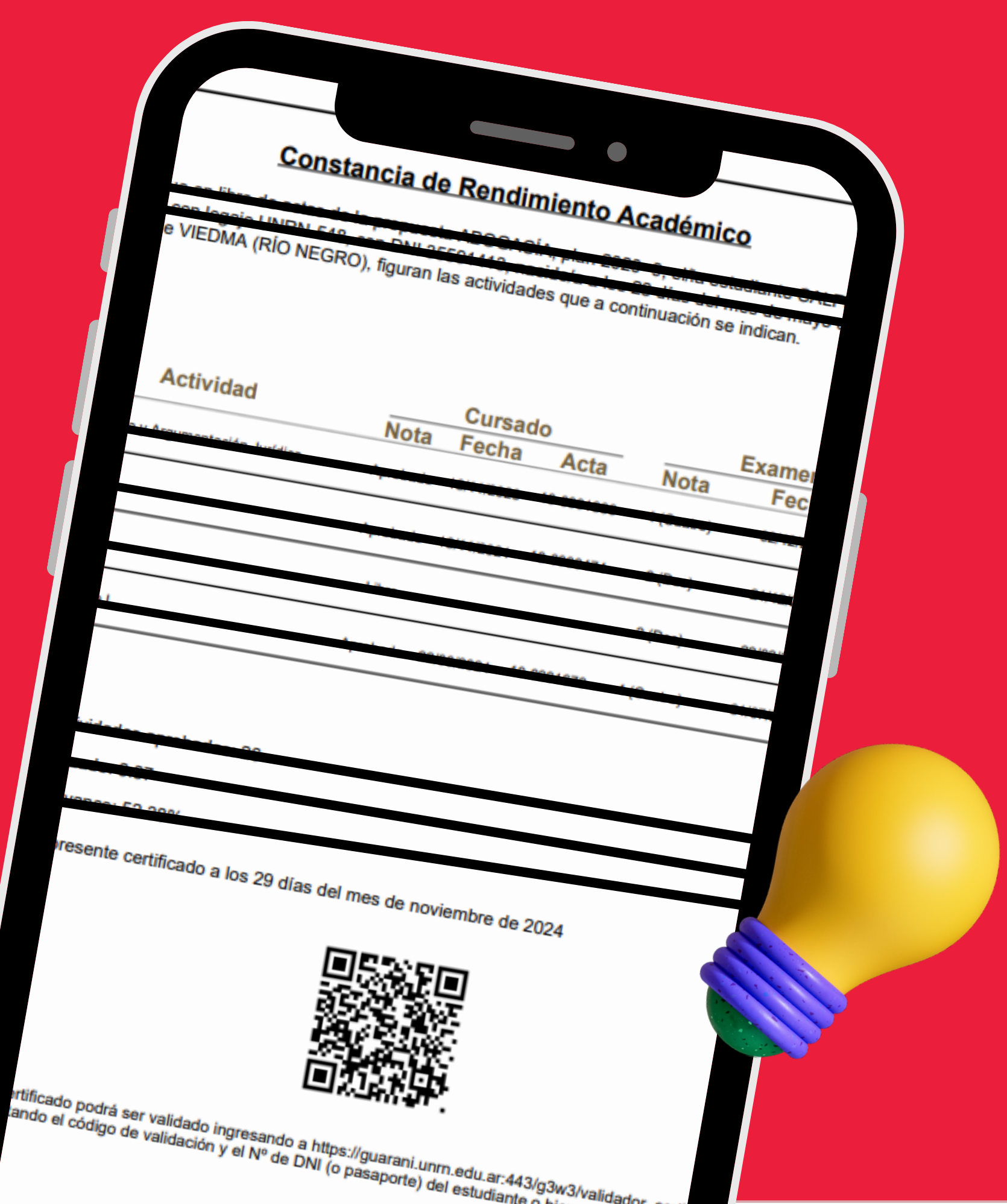

# O el validador

| 1                         |                                                  | cional               |                                                                                                    |
|---------------------------|--------------------------------------------------|----------------------|----------------------------------------------------------------------------------------------------|
| Acce                      | de <b>Río Negro</b>                              | Horarios de Cursadas | Validador de Certificados                                                                                             |
|                           |                                                  | noranos de Cuisadas  |                                                                                                    |
| Vali                      | lador de Certif                                  | icados               |                                                                                                    |
| Número<br>Código<br>Valid | de Documento<br>de Validación<br>No soy un robot | Ingrese su N         | unero de Documento, y luego el Código de Validación impreso en el certificado<br>Indicá tu<br>código qu<br>en la cons |

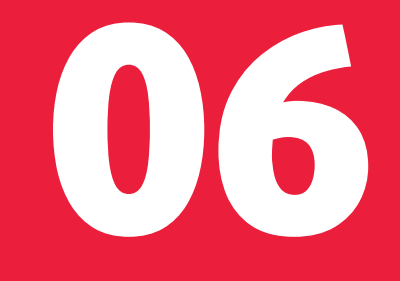

### DNI y el Je figura Stancia.

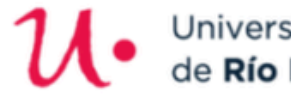

Universidad Nacional

Fechas de Examen Horarios de Cursadas Validador de Certificados

### Validador de Certificados

### **Certificado Válido**

El certificado es válido y está vigente

Volver

Imprimir

## Te figurará este mensaje que dirá que "el certificado es válido y está vigente".

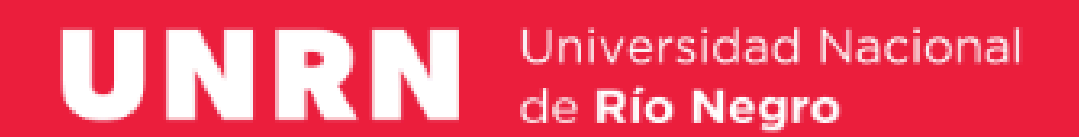

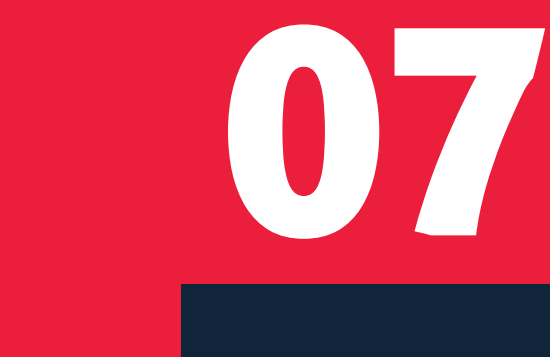

# ¡Listo! Tenés a disposición y con validez de la Universidad, tu constancia de materias aprobadas y desaprobadas.

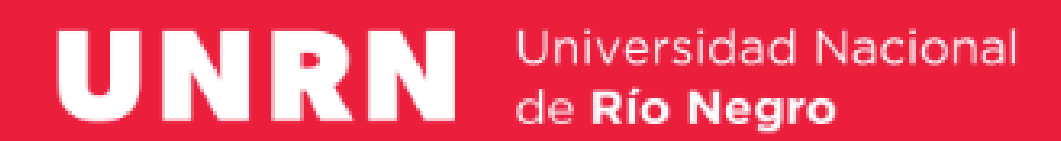

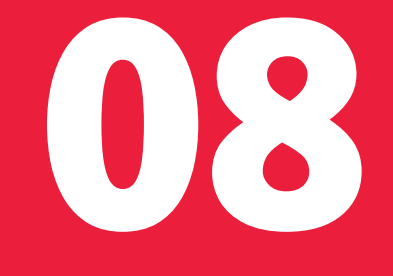

# **Gracias**

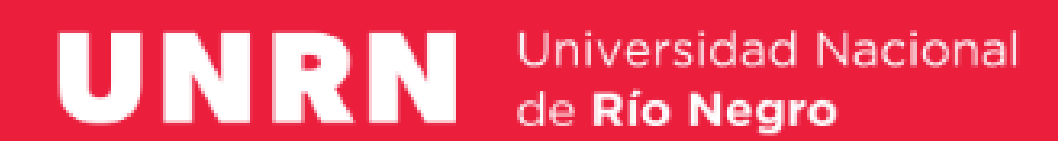

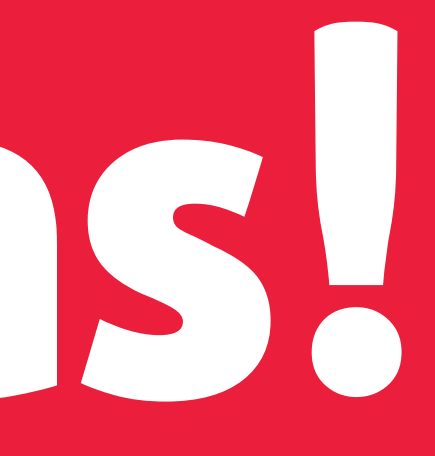